## 基督教聖約教會堅樂中學 使用 Library 賬戶、Hyread Ebook 及 LoiLoNote

### 1. 使用 Library 賬戶

- 1.1 登入 SSO
  - a. Chromebook、macOS、Windows:請使用「Google Chrome」瀏覽器
  - b. 前往校網首頁 <u>http://www.holmglad.edu.hk/</u>, 或可直接輸入圖書館網址: https://libraryceo.com/holmglad/登入

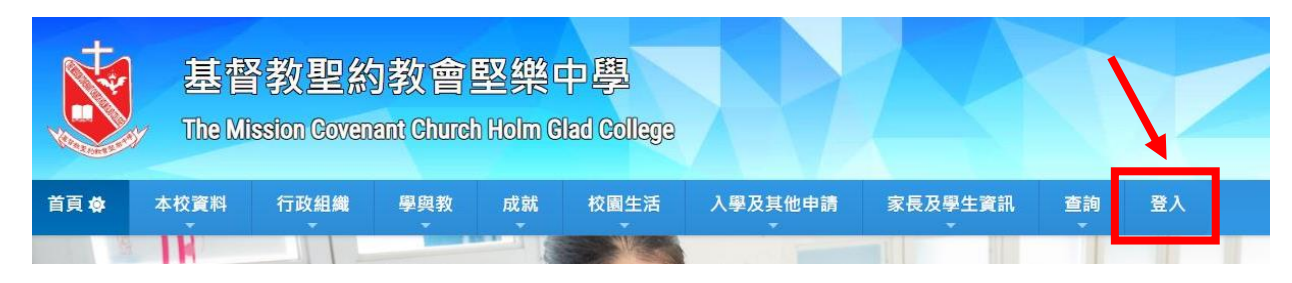

1.2 成功登入 SSO,選擇「圖書館」

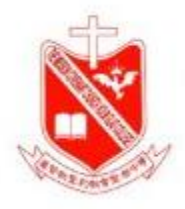

The Mission Covenant Church Holm Glad College Single Sign-On System

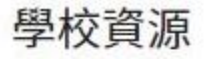

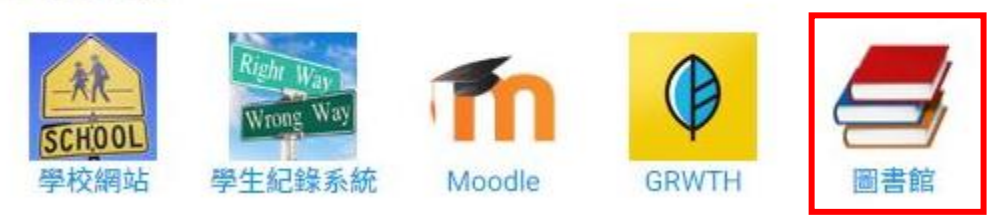

1.3 登入圖書館系統

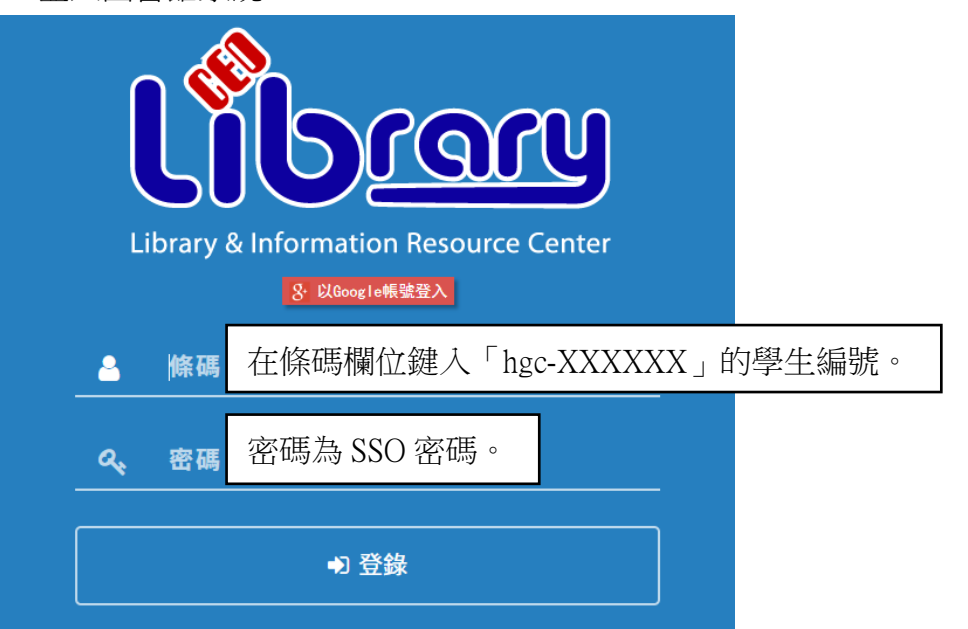

1.4 成功登入圖書館系統

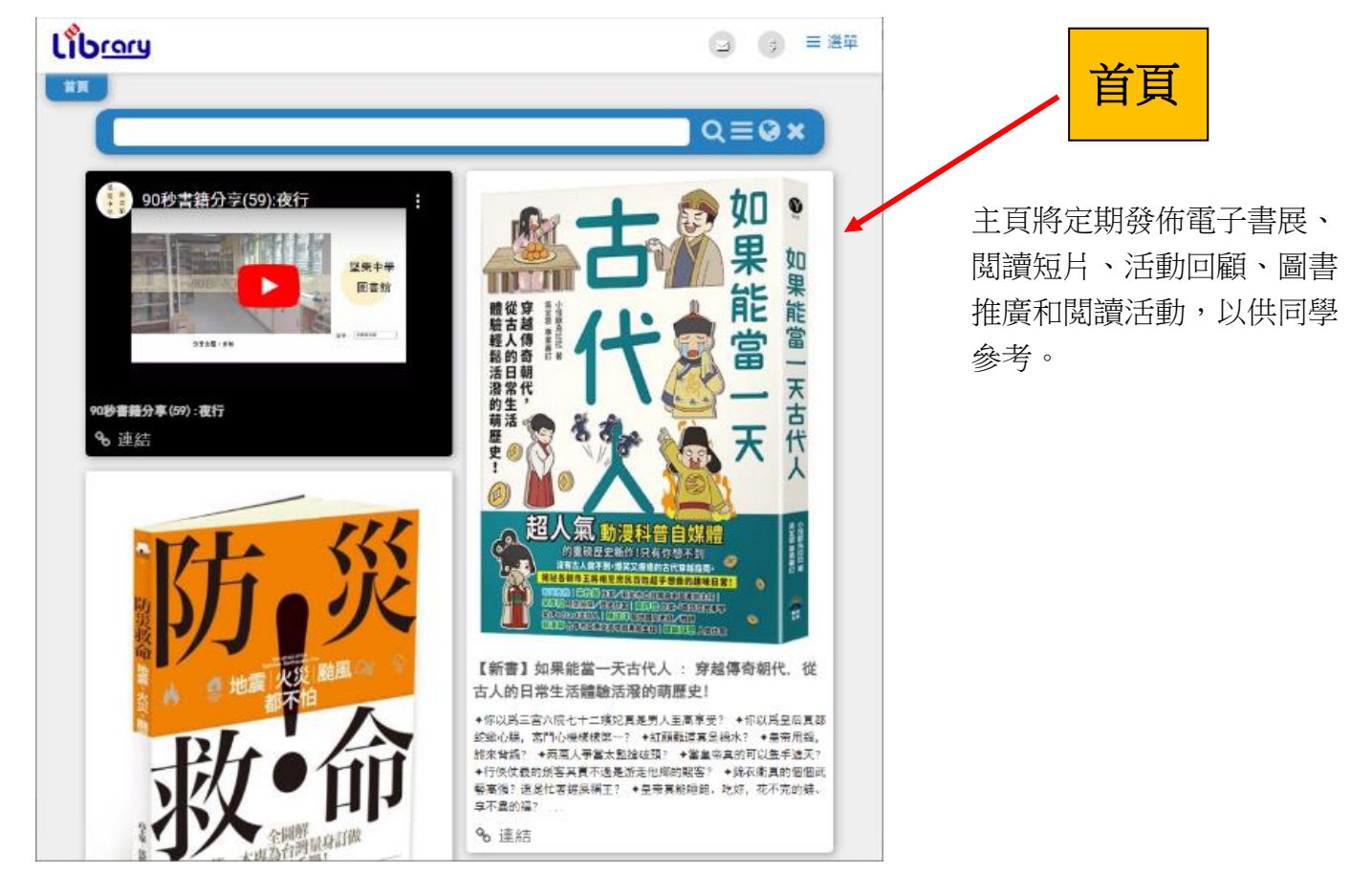

1.5 使用圖書館系統

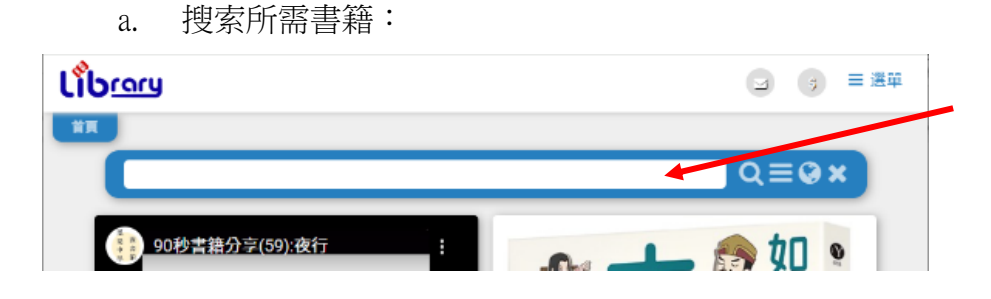

可在此輸入書名搜索指定書籍 或者 在此輸入作者名字,可搜索我 校收錄的該作者書籍

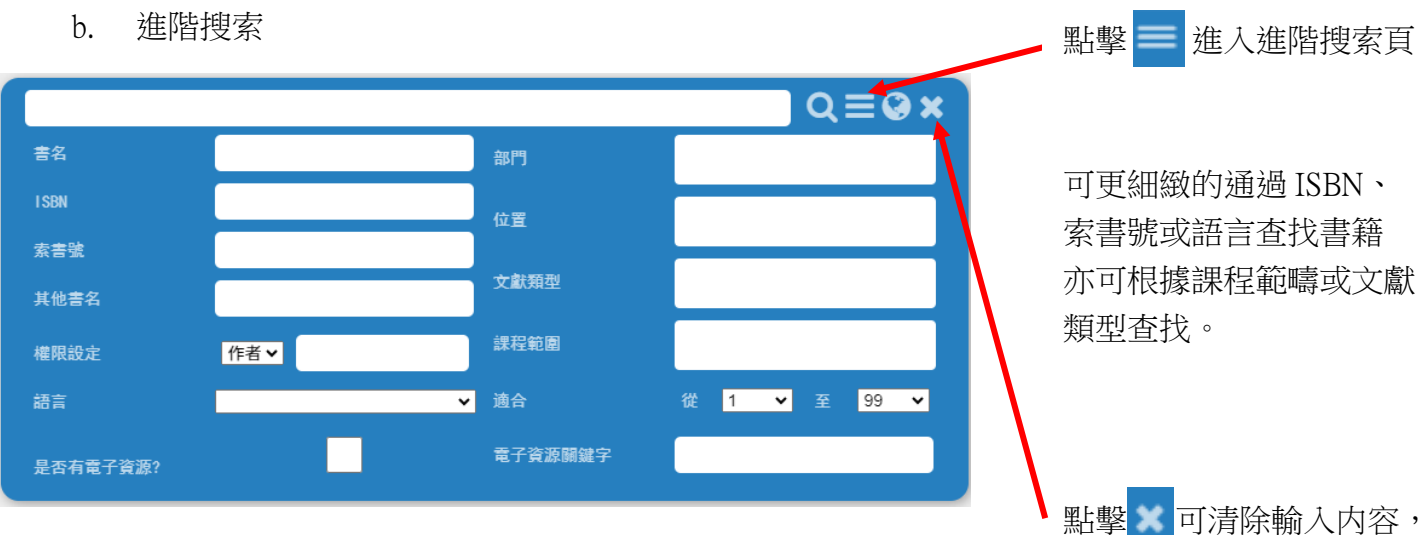

點擊<mark>一</mark>可演际輸入內容 重新檢索。 c. 外展功能:

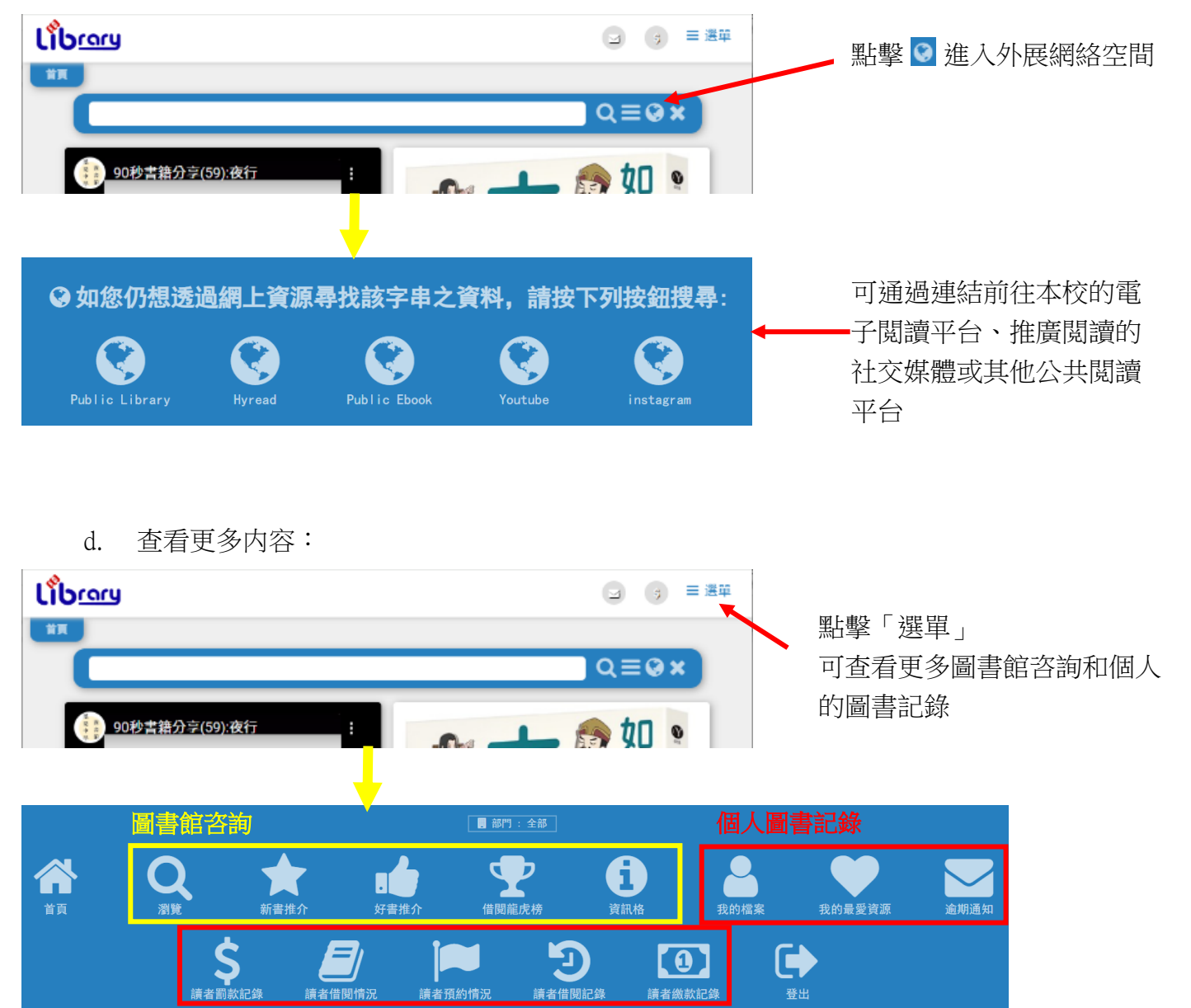

#### 2. 使用 Hyread Ebook

Hyread Ebook 是供堅樂中學同學閱讀電子書籍的應用程式。使用手機或電子器材登入程式後,同學 便可隨時隨地閱讀。每位同學可最多借閱6本書籍及3本雜誌,兩星期後系統會自動歸還書籍。

| 2.1 安裝 Hyread 手機應用程式                                                                                                    |     |
|----------------------------------------------------------------------------------------------------|-----|
| 方法 1: 单 iOS 手機:登入 🐣 App Store 搜尋 <b> </b> [[ HyRead HK 電子書」 下載                                                                                                    |     |
| 闸 Android 手機:登入 ≻Play Store 搜尋 💽「HyRead HK 電子書」                                                                                                    | 下載  |
| 方法 2: <b>網頁下載手機應用程式:<u>https://holmgladhk.ebook.hyread.com.tw/</u><br/>1. 點擊「APP <mark>下載</mark>」</b>                                                                                                    |     |
| ▲ 登入 🕰 App下載 🕈 説明 ▼ 🔮 語言 ▼                                                                                                    | ШШ. |
| V HYRead 影響 型 目 新加速 日本 新加速 日本 和加速 日本 和加速 日本 和加速 和加速 日本 和加速 和加速 和加速 和加速 和加速 和加速 和加速 和加速 和加速 和加速 | 電子書 |

# 2. 揀選適合的**程式檔**下載

| 的調味這下載                                                                                                    |
|----------------------------------------------------------------------------------------------------|
| 為了提供讀者更好的閱讀體驗,HyRead ebook 推出全新APP「HyRead」,歡迎下載體驗!                                                                                                    |
| ○ HYREAD ○ iOS App ● 操作説明                                                                                                    |
| ● Android App ▲ 操作說明                                                                                                    |
| ₩177 및 Windows10 € 操作説明                                                                                                    |
| winter with the state of the state of the |
| □ HyRead Gaze電子紙閱讀器                                                                                                    |

### 2.2 登入 Hyread 借閱電子書

Г

1. 揀選學校「基督教聖約教會堅樂中學」

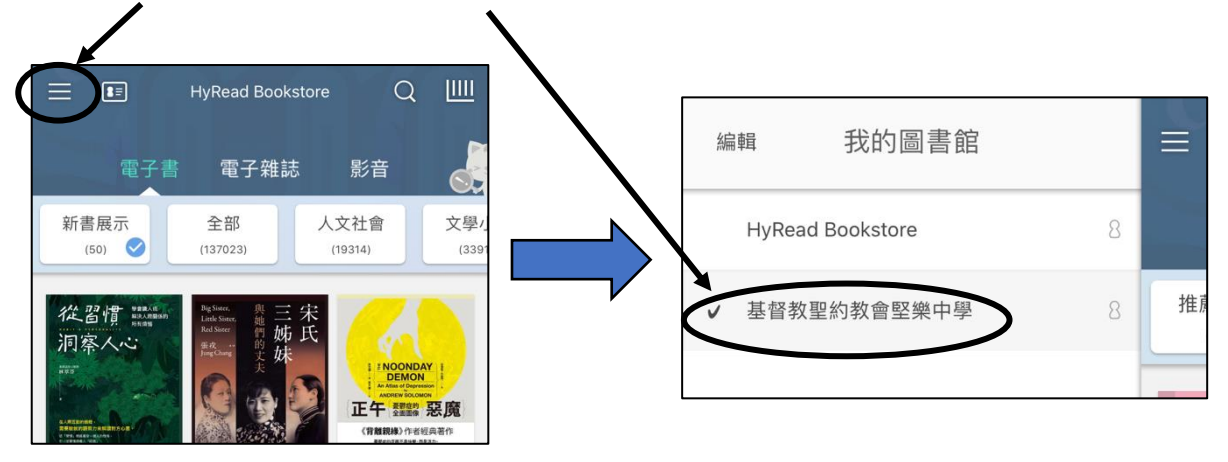

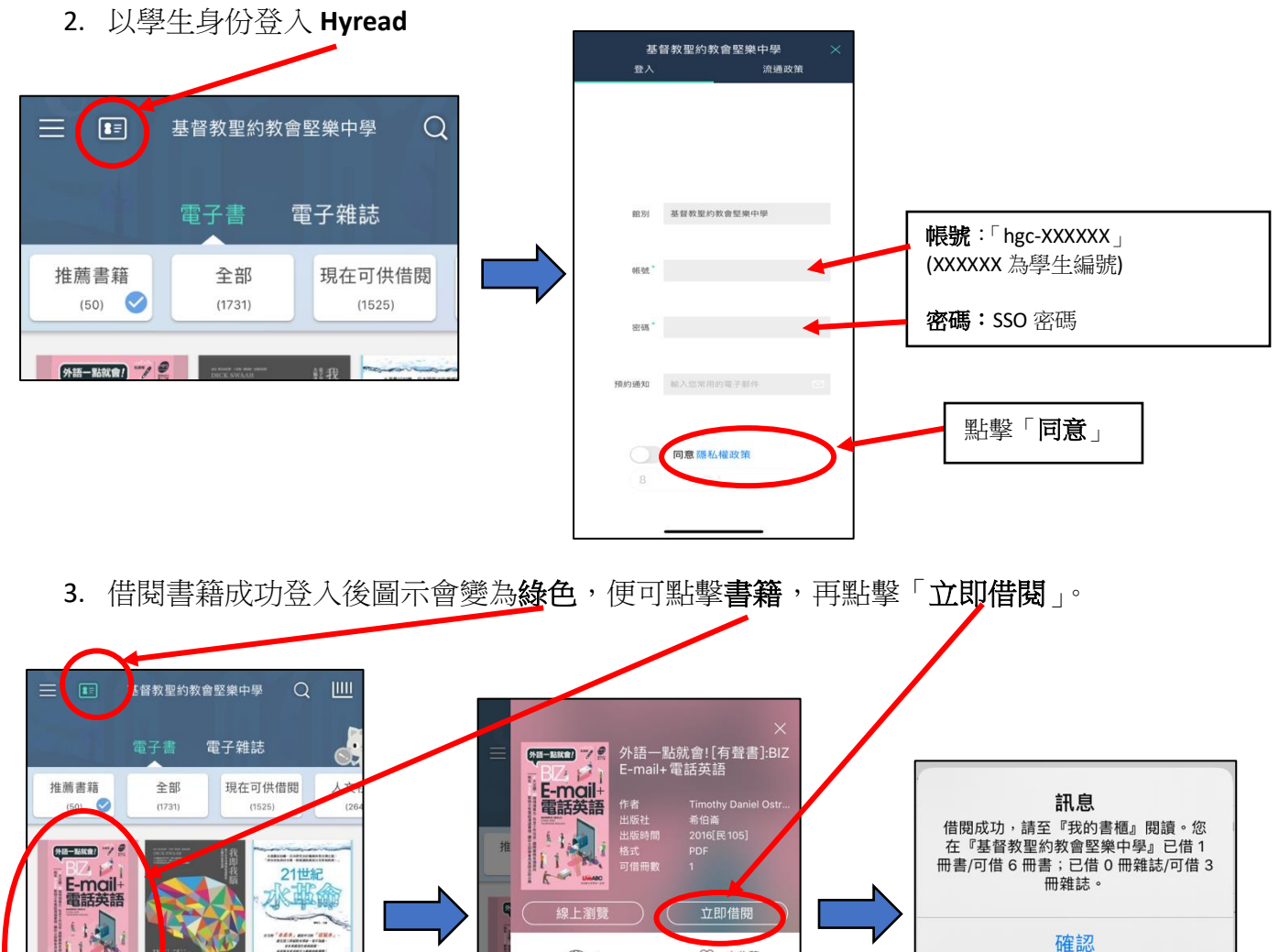

 

 小語一點就 會!「君豐
 2世記水 序宮今育到阿 蓝):BIZ E-...
 1
 ○ 未收蔵
 1
 ○ 未收蔵

 ● 聞着夏和 音:FBT
 2世記水 章命
 1
 ○ 未收蔵
 1
 ○ 未收蔵

 ● 聞着夏和 音:BIZ E-...
 2世記水 章命
 1
 ○ 未收蔵
 1
 ○ 未收蔵

 ● 聞着夏和
 ●
 ●
 ●
 ●
 ●
 ●
 ●
 ●
 ●
 ●
 ●
 ●
 ●
 ●
 ●
 ●
 ●
 ●
 ●
 ●
 ●
 ●
 ●
 ●
 ●
 ●
 ●
 ●
 ●
 ●
 ●
 ●
 ●
 ●
 ●
 ●
 ●
 ●
 ●
 ●
 ●
 ●
 ●
 ●
 ●
 ●
 ●
 ●
 ●
 ●
 ●
 ●
 ●
 ●
 ●
 ●
 ●
 ●
 ●
 ●
 ●
 ●
 ●
 ●
 ●
 ●
 ●
 ●
 ●
 ●
 ●
 ●
 ●
 ●
 ●
 ●
 ●
 ●
 ●
 ●
 ●
 ●
 ●
 ●
 ●
 ●
 ●
 ●
 ●
 ●
 ●

2.3 閱讀電子書

點擊書櫃圖示,書櫃內會顯示你已借閱的書籍。只要點擊想閱讀的書籍,便可開始閱讀。

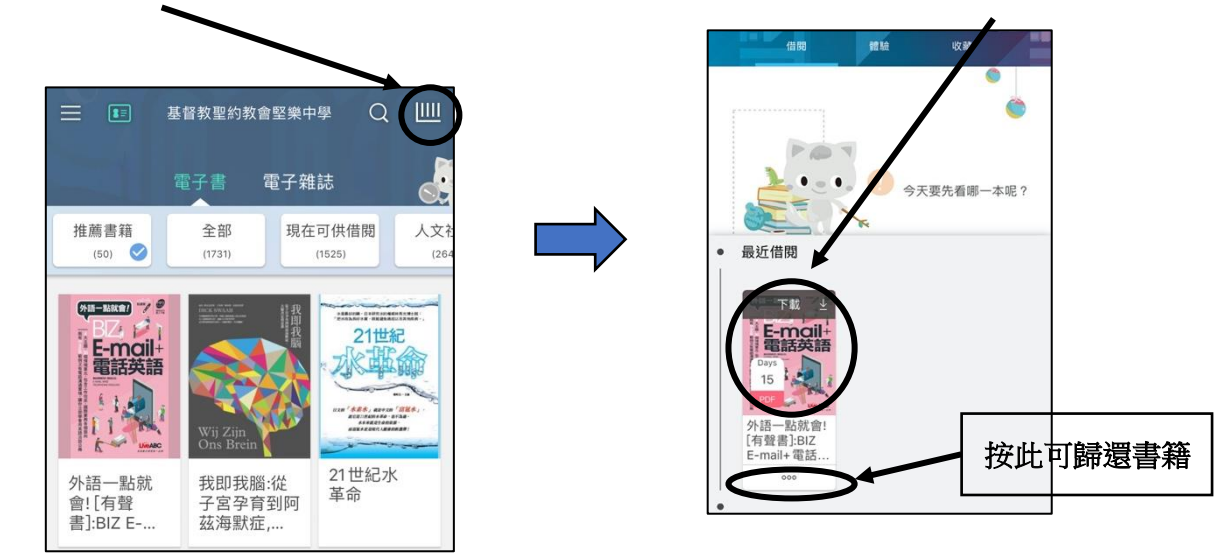

3. 使用 LoiLoNote

3.1 安裝及開啟 LoiLoNote School 應用程式

(a) iOS 或 Android 流動設備:進入App Store 或▶ Play Store 搜尋 LoiLoNote School,安裝及開啟

LoiLoNote School °

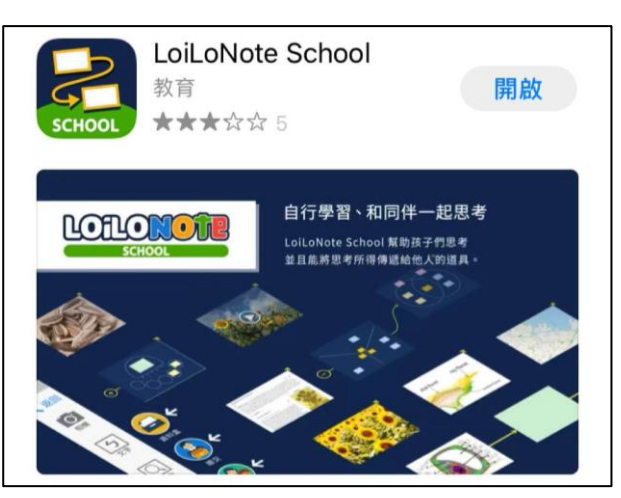

(b) Chromebook 、 macOS 、 Windows :

- 1. 請使用「Google Chrome」瀏覽器
- 2. 前往 https://loilonote.app 進入 LoiLoNote School 網站

3.2 選擇「以 LoiLoNote 登入」。

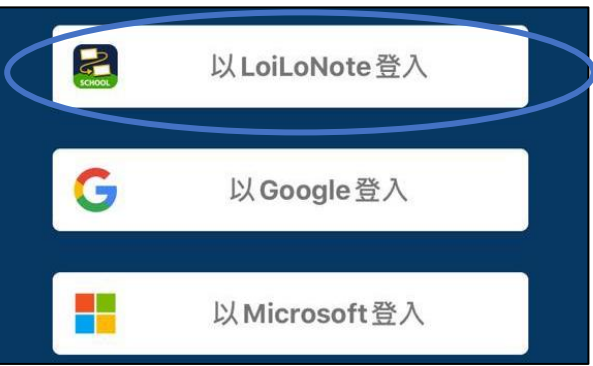

3.3 在學校欄位鍵入「holmgladj」。

| holmgladj |                               |
|-----------|-------------------------------|
| 使用者       |                               |
| 使用者帳號     | 4. 在使用者欄位鍵入「hgc-XXXXXX」的學生編號。 |
|           | 5. 密碼為 SSO 密碼。                |
| 密碼        |                               |

### 3.4 加入新課程

- 點選「輸入班級參加代碼」並輸入老師告知的參加代碼加入該老師的課程。

|           | 課程       |   |
|-----------|----------|---|
| 2019年1A班  |          |   |
| 生活與社會     |          | > |
| 地理        |          | > |
| $\subset$ | 輸入班級參加代碼 |   |

- 3.5. 利用 Adobe Scan 掃描要交的功課
- 觀看如何拍照遞交多頁的功課影片:<u>https://youtu.be/BNfhlVgevyl</u>
- 3.6 上載 pdf 檔,繳交作業給老師
  - 觀看如何上載及繳交作業影片: <u>https://youtu.be/2bGtB1zBkXg</u>
- 3.7 LoiLoNote 的其他教學資源
  - (a) LoiLoNote 教學網頁 <u>https://scrapbox.io/twloilots/%E5%A6%82%E4%BD%95%E9%96%8B%E5%A1%8B%E4%BD%BF%E1%</u> <u>94%A8LoiLoNote School</u>
  - (b) 登入 LoiLoNote,閱讀「使用指南」
    - (1) 登入後,點選畫面右上方圖像選擇「支援」。

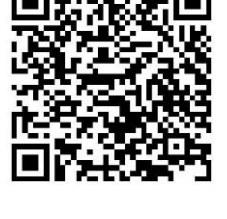

(2) 點選使用指南

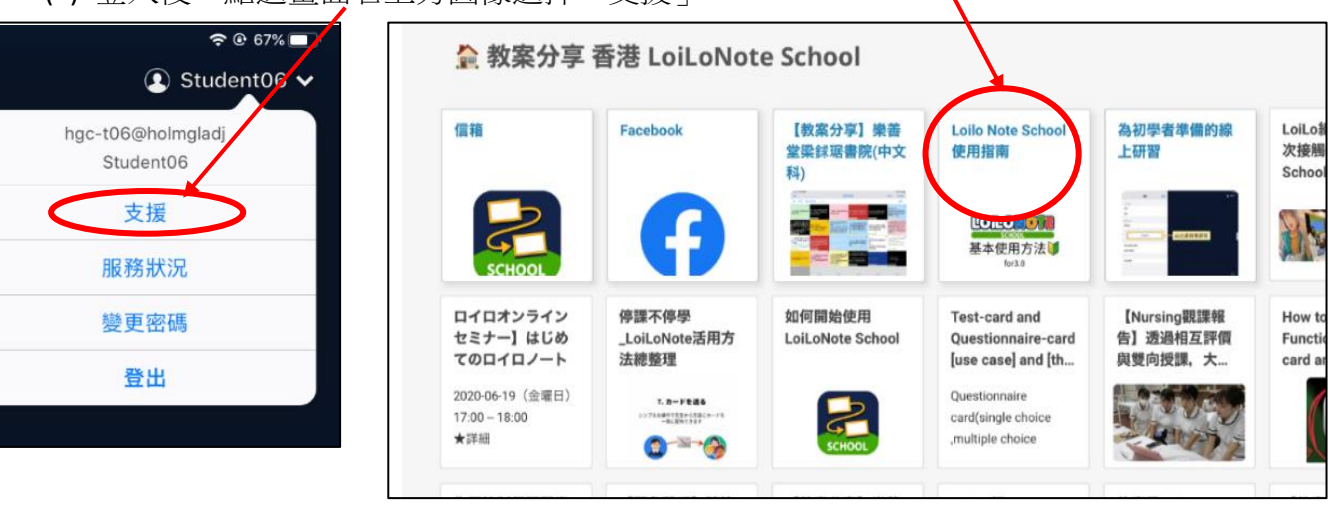

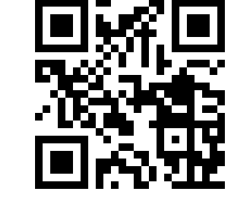

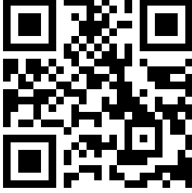

\_